# 2020 年度 JMRC 北海道互助会 団体加入申込用紙 記入方法

#### 2019/12/25

### 2020年度

## JMRC 北海道互助会 団体加入申込用紙 記入方法

| x≣                                   | 🕅 🔒 🥱 · ♂ · = 2019-12-25 入力サンプル.xlsx - Excel  |                                          |                      |                |                  |               |                          |         |            |                  |            |               |                | ? 🖻 — 🗆 🗙  |               |             |       |
|--------------------------------------|-----------------------------------------------|------------------------------------------|----------------------|----------------|------------------|---------------|--------------------------|---------|------------|------------------|------------|---------------|----------------|------------|---------------|-------------|-------|
| 77                                   | ファイル ホーム 挿入 ページレイアウト 数式 データ 校閲 表示 申込の年度を入力します |                                          |                      |                |                  |               |                          |         |            |                  |            |               |                |            |               |             | サインイン |
| $ B14 	vert i 	imes v 	imes f_x  $ 両 |                                               |                                          |                      |                |                  |               |                          |         |            |                  |            |               |                |            |               |             | *     |
|                                      | А                                             | B C                                      |                      | D E            |                  | F             | G H                      |         | IJ         |                  |            | L             | М              | N          | 0             | P Q R       | S 🔺   |
| 1                                    | 2                                             | フラブ・団体                                   | 本名                   | チーム・チボー        | ム・チボー            |               |                          | 加入年度    |            |                  | Ę,         |               |                | 申込日        |               | 2020年04月05日 |       |
| 2                                    | 略称                                            |                                          |                      | THIBAULT       |                  |               |                          |         |            |                  | 甲込         | 甲込日と振込日を入力します |                |            |               | 2020年04月06日 |       |
| 3                                    |                                               |                                          |                      |                |                  | æ             | _ 10                     |         |            |                  |            |               |                | TR A       |               |             |       |
| 4                                    | 事務局住所                                         |                                          | 〒065-0053 札幌巾甲央区南3余東 |                |                  | スポーツ安全保険区分0 2 |                          |         | × ¥2,000 = | ¥4,000           |            |               | 現金             |            |               |             |       |
| 5                                    |                                               |                                          | 2丁目5番地 竹道ビル 2F 永治屋 内 |                |                  | スポーツ安全保険区分日 1 |                          |         | × ¥1,400 = | ¥1,400           |            |               | 郵便振替           | 0          | 02710-7-64639 |             |       |
| 6                                    |                                               | 電話番号                                     |                      | 011-251-6617   | 1-6617           |               |                          |         |            |                  | ¥1,000     |               |                |            | ĺ             | 清田支店(168)   |       |
| 7                                    | ※ 住所                                          | ※ 住所・電話番号は変]                             |                      | 更があった場合のみ<br>- | 「区分」は自           | 目動計算し         | ます                       | 互助会補償   | 2          | × ¥900 =         | ¥1,800     |               |                | 11,41      |               | (普)1074234  |       |
| 8                                    | 担当者名·電話                                       |                                          | 電話                   | 永井・090-0000-00 |                  |               | 申込み人数 6                  |         |            | 振込金額             | ¥8.200     |               |                | 名義         |               | JMRC北海道 互助会 |       |
| 9                                    | ※ この                                          | の書類に記入してい                                |                      | こだいた方のお        |                  | ※「区分」を選択して    |                          |         | 下さい        |                  |            |               |                |            |               |             |       |
| 10                                   | No                                            | 互•ス                                      | 区分                   | 「名             | フリカナ             | 郵便番号          |                          | 住所 1    |            |                  | f 2        | 電話番号          | 電話             | 生年月日       | 年令            | ライセンス番号     |       |
| 12                                   | 1                                             | ス                                        | В                    | 北海 太郎          | ホッカイ タロウ         | 065-0053      | 札幌市中央                    |         | 7          | $\left  \right $ | 振込先に       | □○印を付けて       | ください 00        | 1950/04/02 | 70            |             |       |
| 13                                   | 2                                             | ス                                        | С                    | 北海 次郎          | ホッカイ ジロウ         | 065-0053      | 札幌市中央                    | 区南3条東   |            |                  | (ドロ        | ップダウンで遭       | 選択可) 00        | 1960/01/01 | 60            |             |       |
| 14                                   | 3                                             | 両                                        | - C                  | 北海 三郎          | ホッカイ サフ`ロウ       | 065-0053      | 53 札幌市中央区南3 <sup>1</sup> |         |            |                  |            | 011-251-6617  | 090-0000-0000  | 1963/01/01 | 57            |             |       |
| 15                                   | 4                                             | ス A1 北海 四郎 [互助会]か[スポーツ安全保険]、[両補償]を選択した数と |                      |                |                  |               |                          |         |            |                  | -          | 011-251-6617  | 090-0000-0000  | 2006/01/01 | 14            |             |       |
| 16                                   | 5                                             | 互 北海 五郎 「氏名」の項目の数が合わない場合、赤字で警告が表示されます。   |                      |                |                  |               |                          |         |            |                  | + <u> </u> | 011-251-6617  | 090-0000-0000  | 1967/01/01 | 53            |             |       |
| 17                                   | 6                                             |                                          | -                    |                | किल्मेर वर्गवर्ग | 065-0053      | 札幌市中央                    | 赵南3杀東2] | 目5         |                  |            | 011-251-6617  | 090-0000-0000  | 1960 01/01 | 51            |             |       |
| 18                                   | 7                                             |                                          | -                    | $\square$      |                  |               |                          |         |            |                  |            |               |                |            |               |             |       |
|                                      |                                               | 1 [互=互助会]か[ス=スポーツ安全保険]、または[両=両補償]        |                      |                |                  |               |                          |         |            |                  |            |               | ・入力する レ        |            |               |             |       |
| 準何                                   | 記了                                            | r を選択してください(ドロップダウンで選択可)                 |                      |                |                  |               |                          |         |            |                  |            |               | 入り うると<br>算します |            |               | +           | 85%   |

#### 団体申込用紙に記入するときの注意点

・手書きの書類の2枚目以降はコピーして使用していただくことができます。

・エクセルで入力していただくと年令と金額を自動計算します。 団体申込用紙のファイルは JMRC 北海道のホームページからダウンロードすることができます。

・申込みの内容が不足している場合、受け付けることができません。
特に正しい生年月日は必須です。正しくない場合、給付を受けることができない場合がありますのでご注意ください。

・4月1日までは「年度」に注意してください。1月から3月までの競技会に参加する場合は前年度(2019年度)の申込みが必要になります。 入力(記入)がない場合、2020年度として扱います。

- ・個人毎に [互=JMRC 北海道互助会による補償](以下、[互助会補償]と記します)と [ス=公益財団法人によるスポーツ安全保険](以下、[スポーツ 安全保険]と記します)または [両=互助会とスポーツ安全保険](以下、[両補償]と記します)を選択してください。
- ・「申込日」と「振込日」を入力してください。

申込みが有効になるのは「振込日」以降です。特に[スポーツ安全保険]の場合、JMRC 北海道互助会が手続きする時間が必要になります。 金曜日に入金があってもその後の土日の大会に間に合わない場合があるため、余裕を持って手続きしてください。 振込先の金融機関のところに「o」を入力(ドロップダウンリストで選択できます)していただけると早く確認することができます。

・個人毎の[互助会補償]と[スポーツ安全保険]、[両補償]の入力はドロップダウンリストで選択することができます。「互」([互助会補償])か、「ス」 ([スポーツ安全保険])、「両」([両補償])だけしか受け付けません。 ・[スポーツ安全保険]を選ぶ場合、年令により加入区分が変わります。

年令を計算する基準は

(a) 年度の 4 月 1 日

(b) 掛金の支払い手続きを行う日

のいずれか遅い方です。特に (b) は必ず「振込日」(「申込日」ではありません)以降となりますのでご注意ください。

・生年月日を入力してください。生年月日は和暦で入力することができます。

例 1) 昭和 50 年 1 月 1 日と入力する場合、「s50/1/1」または「S50/1/1」

例 2) 平成 5 年 1 月 1 日と入力する場合、「h5/1/1」または「H5/1/1」

和暦で入力しても表示は西暦になります。

以上。